## 従業者変更届出書の電子申請方法

## ◎下記 URL より従業者変更届をダウンロードの上、次のとおり申請してください。

https://www.pref.yamanashi.jp/kenchikujutaku/117\_052.html (免許の変更⇒[・5 従業者変更届])

## (1) eMLIT 手続から汎用申請書【宅建】を検索

|                                       |            | 条件を指定し      | て検索す         | 3 🔺     |                          |                 |         |                 |
|---------------------------------------|------------|-------------|--------------|---------|--------------------------|-----------------|---------|-----------------|
| 住宅·建築                                 | 水管理·国土保全   |             |              |         |                          |                 |         |                 |
| 住宅·建築                                 |            |             |              |         |                          |                 |         |                 |
| <ul> <li>不動産</li> <li>宅地建物</li> </ul> | 取引業法 🔹 🔽 宅 | 地建物取引業法施行規則 |              |         |                          |                 |         |                 |
| 公開された                                 | 時期         |             |              |         |                          |                 |         |                 |
| <ul> <li>指定し</li> </ul>               | ない 1週間以内   | ○ 1ヶ月以内     | 03           | 15月以内   | ○ 6ヶ月以内                  |                 | 1年以内    |                 |
| 26 件該当します。                            | 3          |             | 検索           |         |                          | <b>(</b> 全て0    | の条件をクリア | )               |
|                                       |            |             |              |         |                          |                 |         |                 |
|                                       |            |             | Q 汎用         |         |                          |                 |         | 8               |
| 件中 1~1 件を表示中                          |            |             | Q 汎用         |         | 1ページあたり                  | の表示件数:          |         | 10 🔻            |
| 件中 1~1 件を表示中<br><b>3等</b>             | → 手続       | Ý           | Q 汎用<br>申… ~ | 申請… ↑ ∨ | 1ページあたり<br><b>申請終了 〜</b> | の表示件数:<br>参考… ~ | 申請可能… ~ | ⊗<br>10 ▼<br>新規 |

(2) 汎用申請書【宅建】に必要事項を入力の上、従業者変更届をアップロードし申請

| <b>添付ファイル</b><br>詳細に読み取れるものを添付してください。<br>1項目に複数のファイルをアップロード可能です。       | ※eMLIT 申請画面 |
|------------------------------------------------------------------------|-------------|
| 添付資料一覧:<br>(a) その他添付書類(担当行政庁(提出先)が別途指定する書類がある場合は<br>添付すること)            |             |
| エ ファイルをアッフロート またはファイルをトロッフ     ぶんけは、原本と相違ないことを証明します。     ◎     ◎     □ |             |
|                                                                        |             |
| 申請(確認画面へ)                                                              |             |
| キャンセル 印刷 一時保存                                                          | )           |